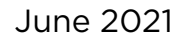

# **Using the Encrypted Unique Client Identifier (eUCI) Application**

Ryan White HIV/AIDS Program Services Report (RSR) and AIDS Drug Assistance Program Data Report (ADR)

Health Resources and Services Administration (HRSA)

.....

HIV/AIDS Bureau (HAB)

Technical Assistance Contact: Data.TA@CAIglobal.org

A project of SCAI in partnership with Abt and A

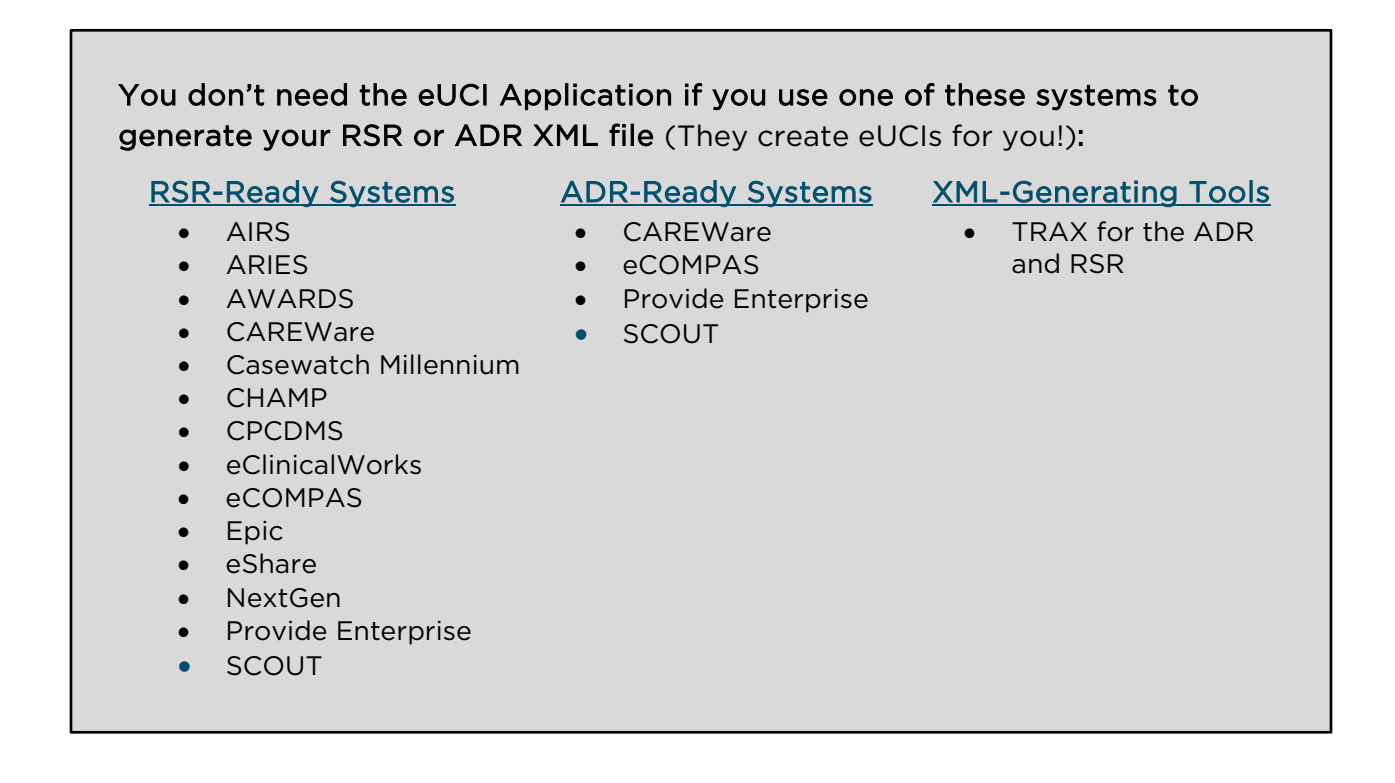

## **Contents**

DISQ

| 1. | eUCI Overview                                                | 3   |
|----|--------------------------------------------------------------|-----|
|    | From Client Data to UCI                                      | 3   |
|    | Encryption                                                   | 4   |
|    | De-duplication                                               | 4   |
| 2. | eUCI Application                                             | 6   |
|    | Option 1: Generating the eUCI from Data Elements             | 6   |
|    | Option 2: Generating the eUCI from the UCI                   | 8   |
|    | Avoiding Common Errors                                       | .10 |
| 3. | Steps for Developers: Creating the eUCI within a Data System | .12 |

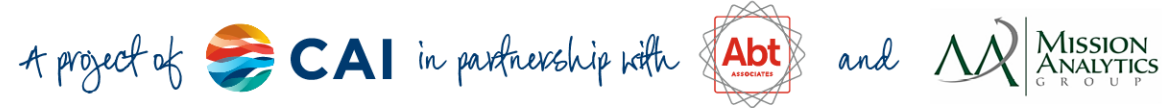

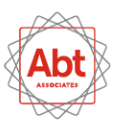

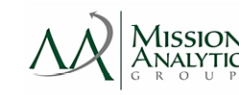

## **1. eUCI Overview**

The Ryan White Services Report (RSR) and ADAP Data Report (ADR) client-level data XML files must include an encrypted Unique Client Identifier (eUCI) for each client. This eUCI will allow HAB to link data that belong to the same client across multiple recipients/providers, while also protecting the client's identity. This section explains how the eUCI is constructed.

#### From Client Data to UCI

The UCI, or Unique Client Identifier, is the first step in developing the eUCI. It is composed of the following data elements:

- First and third characters of first name
- First and third characters of last name
- Full date of birth: MMDDYY
- Gender code: 1=Male, 2=Female, 3=Transgender, 9=Unknown

The RSR and ADR collect more detailed gender categories for transgender clients. For the eUCI creation, all these categories are coded as "3."

For example, the UCI for Joe Smith, born December 20, 1968, is constructed as follows:

#### Name: (Jpe) Smith Gender: Male Birthdate: 12/20/1968

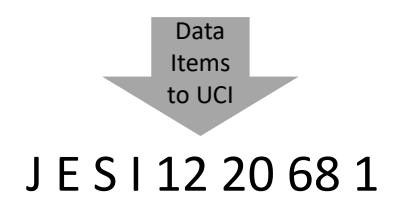

The UCI cannot be created from invalid or missing data. For UCI consistency, all recipients/providers must use the same coding rules for first and last name. If you are creating your own UCI, you must use the same rules applied by the eUCI Application, shown in the table below.

| Issue       | Rule                                     | Example                  |                     |
|-------------|------------------------------------------|--------------------------|---------------------|
| Name less   | Third character of the UCI is 9.         | First Name: TJ           | Last name: Leising  |
| than 3      |                                          | DOB: 06/11/87            | Gender: Male        |
| characters  |                                          | UCI: <u><b>T9</b></u> LI | 0611871             |
| Spaces      | Replaced with 9.                         | First Name: Sam          | Last name: De Young |
|             |                                          | DOB: 08/24/1990          | Gender: Male        |
|             |                                          | UCI: SM <u>D9</u>        | 0824901             |
| Apostrophes | Replaced with a 9. However, a name       | First Name: 'Rei         | First Name: Luke    |
| and hyphens | that <u>starts</u> with an apostrophe or | Last Name: Smith         | Last Name: Fu-      |
|             | hyphen, or any other non-letter          | DOB: 04/23/75            | Smith               |
|             | character, is assumed to be an error,    | Gender: Male             | DOB: 05/11/49       |
|             | and the eUCI will be invalid.            |                          | Gender: Male        |

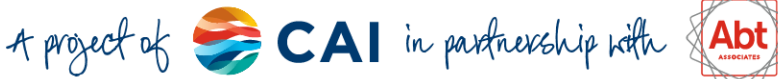

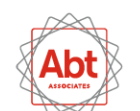

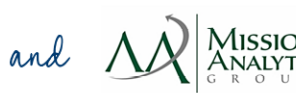

|          |                                    | UCI: Invalid, no UCI | UCI: LK <u>F9</u> 0511491 |
|----------|------------------------------------|----------------------|---------------------------|
|          |                                    | created              |                           |
| Accented | Accented letters are replaced with | First Name: Raúl     | Last Name: Grünwald       |
| letters  | non-accented letters               | DOB: 09/22/1983      | Gender: Male              |
|          |                                    | UCI: <b>RUGL</b>     | <u>J</u> 0922931          |

Some Ryan White HIV/AIDS Program (RWHAP) recipient data management systems refer to the RSR/ADR UCI as the Unique Record Number (URN).

#### Encryption

The 11-character UCI is then encrypted with the SHA-1 hashing algorithm to create a 40-character string of letters and numbers. The SHA-1 is a trap door algorithm, meaning that the original UCI is unrecoverable from the eUCI. The SHA-1 algorithm meets the highest privacy and security standards.

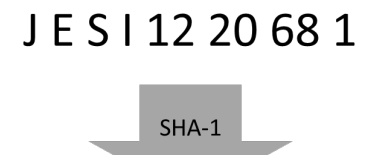

#### CCD741F7984DD5DA59955CC74B3B9EA6DF5203FEU

#### **De-duplication**

It is possible that different clients have identical 40-digit eUCIs. Therefore, recipients/providers must add a 41<sup>st</sup> character at the end of the eUCI to distinguish these clients. If only one client within a recipient/provider data system has a given UCI, the suffix should be "U" for unique. If more than one client has the same UCI, the final character of the first client's eUCI needs to be "A," the final character of the second client's eUCI needs to be "B," and so on. The suffix prevents multiple clients from having the same eUCI.

Recipients/providers *must assign the final character* by determining whether two records with the same UCI actually belong to the same client. This can be done through the review of other data elements. If the duplicate records with the same UCI

are, in fact, the same client, the client data elements must be merged and reported under one record. If the records represent different clients, the 41<sup>st</sup> character of the eUCI must be manually assigned based on other information in the system as "A", "B", "C", etc. Through this process, different clients within the same provider system should not have the same eUCI. HAB expects providers to eliminate duplicates at the provider level; the clientlevel data file will result in an error upon upload if multiple records share the same eUCI.

If you are a recipient, make sure that final character is assigned at the <u>provider</u> level. If one unique client is in 2 data files, they should have a suffix of "U" in both files.

and  $\Lambda$ 

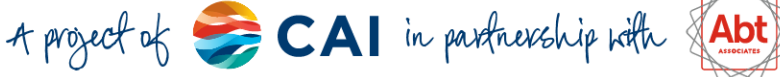

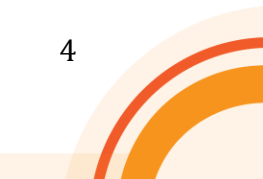

### CCD741F7984DD5DA59955CC74B3B9EA6DF5203FEU

De-Duplication

### CCD741F7984DD5DA59955CC74B3B9EA6DF5203FEA

In summary, a client's demographic data are used to generate the UCI. The UCI is encrypted via a SHA-1 hashing algorithm to ensure the client cannot be identified from the UCI. The eUCIs are then de-duplicated so that each client has his or her own unique identifier.

The figure below demonstrates the eUCI creation process:

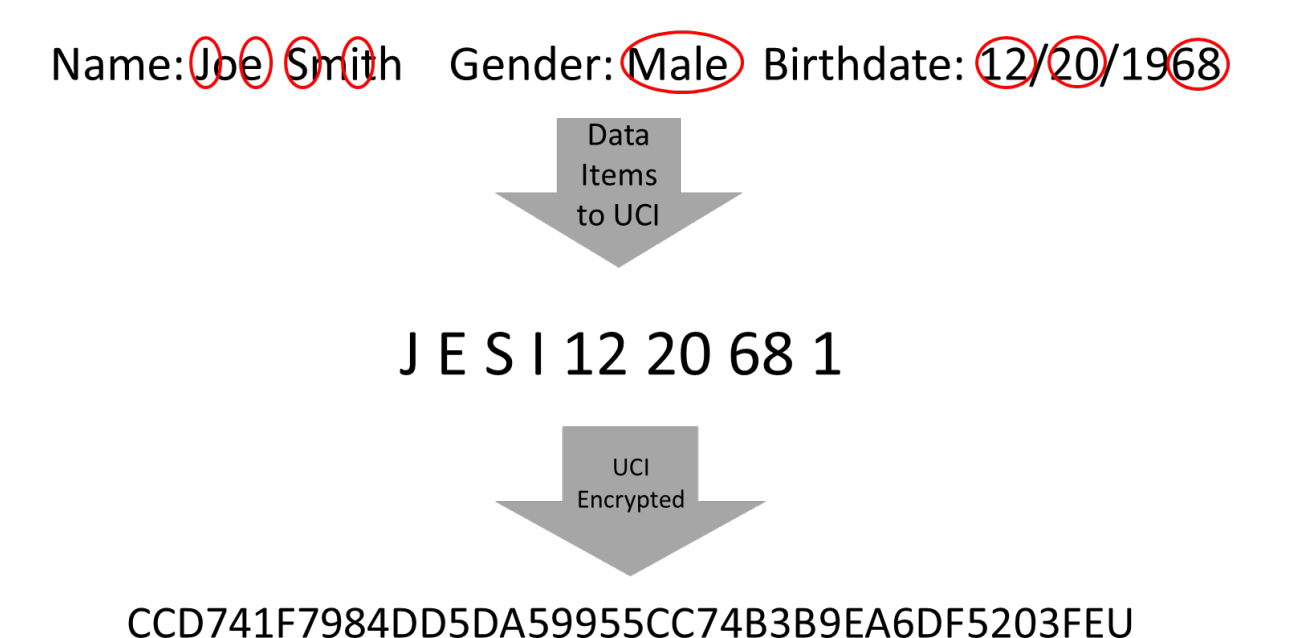

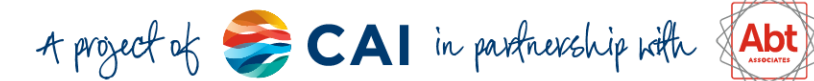

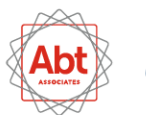

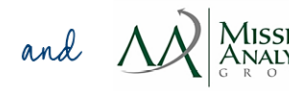

### **2. eUCI Application**

The eUCI Application allows recipients/providers to generate eUCIs from data elements <u>or</u> from pre-existing UCIs. If your system does not already create UCIs, follow the instructions for Option 1. If your system already creates UCIs, skip to Option 2.

#### Option 1: Generating the eUCI from Data Elements

- 1. Go to the <u>eUCI Application and User Guide page</u> on TargetHIV. Download the <u>eUCI Generator EXE.zip</u>. Save the eUCI Application zip file on your computer.
- 2. Extract all files from the eUCI\_Generator\_EXE zip file. *Save all files in the <u>same</u> local directory.*
- 3. Create an input file in the Comma-Separated Values (CSV) format, which may be created in spreadsheet programs, such as Excel, and saved as a .CSV. Save the input file in the <u>same directory</u> as the files extracted from the eUCI\_Generator\_EXE zip. Here are some important points about the format of your input file:
  - Data elements must be in the same order as depicted in Figure 1 or eUCIs will be inaccurate or invalid. For example, the first column of the input file should contain your local client ID (e.g. medical record, sequential number).
  - Column names should always be placed in the first, header row.
  - Note that date of birth should have one of the following formats: MM/DD/YY or MM/DD/YYYY.

|   | А         | В         | С         | D          | E      |   |
|---|-----------|-----------|-----------|------------|--------|---|
| 1 | ClientID  | First Nam | Last Name | DOB        | Gender |   |
| 2 | 573926183 | Carol     | Bright    | 11/18/1974 |        | 2 |
| 3 | 584726395 | Sean      | Smith     | 7/23/1969  |        | 1 |
| 4 | 916294058 | Shane     | Swift     | 7/23/1969  |        | 1 |
| 5 |           |           |           |            |        |   |
|   |           |           |           |            |        |   |

#### Figure 1: Input File with Data Elements

 Open the EUCI Creator CmdLine.exe file by double clicking on the icon or by using this command prompt (start>run>"cmd">"directory\EUCI Creator CmdLine.exe") (Figure 2). The benefit of using a command prompt is that you can paste directories into the application by using the right click>paste mouse option.

and  $\Lambda$ 

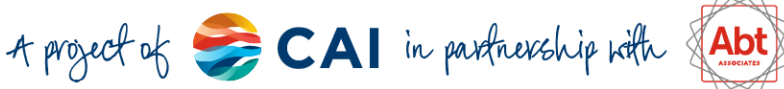

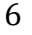

Figure 2: Interface of the EUCI Creator CmdLine.exe File (from Data Elements)

| C:\Users\ecoombs\Desktop\eUCI_Test_05_12\EUCI Creator CmdLine.exe                                                                                                    |   |
|----------------------------------------------------------------------------------------------------|---|
| Usage: EUCI Creater.exe InputFile FileType OutputFile<br>InputFile: The full path the the CSU file to create E-UCI<br>FileType: URN or DATA. URN if the file includes calculated URNs. DATA<br>ludes Data Elements<br>OutputFile (Optional): The Full path to the output file. If not specif<br>ile.Output will be used<br>Input File:<br>c:\users\ecoombs\desktop\euci_test_05_12\data_input.csv<br>Input File File Type (URN, DATA):<br>data<br>Output File: | i |
| Output File Created<br>Press Return to Exit<br>-                                                                                                    |   |

- 5. Specify the location of the input file. <u>Make sure the directory name is exact!</u> Specify that the Input File type is "DATA."
- 6. Specify the location of the output file containing the eUCIs. If the output file location is not specified, the output file will be located in the same directory as the input file and will be named the same as the input file but with "output" appended.
- 7. **De-duplicate your eUCIs**. Figure 3 demonstrates the output file. Note that the 41<sup>st</sup> character defaults to "U". If multiple records have the same eUCI, you must return to your original data, merge all records that belong to the same client, and run the eUCI Application again. If you get identical eUCIs that belong to *different* clients, you must change the final digit of the eUCI as a separate process after using the eUCI Application.

|   | A1        | (         | f <sub>x</sub> | ClientID  | )        |          |
|---|-----------|-----------|----------------|-----------|----------|----------|
|   | А         | В         | С              | D         | E        | F        |
| 1 | ClientID  | UCI       |                |           |          |          |
| 2 | 573926183 | E1E6C2B93 | 3D45F2AA4      | 92776C3CF | 4AFF74BF | 00CD24U  |
| 3 | 584726395 | 5DA53D55  | 89A7BA3A       | 662638AF8 | 1535CAA7 | 8664140U |
| 4 | 916294058 | 5DA53D55  | 89A7BA3A       | 662638AF8 | 1535CAA7 | 8664140U |
| 5 |           |           |                |           |          |          |

| Figure 3  | · Outi | out File | with  | eUCIs | (from | Data | Flements   | ١ |
|-----------|--------|----------|-------|-------|-------|------|------------|---|
| i igule J | . Ծակ  | putine   | WILII | COCIS |       | Data | LIEILIEILS | , |

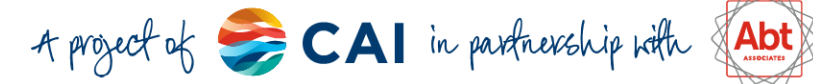

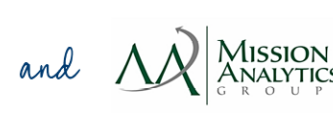

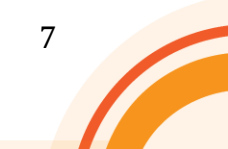

#### Option 2: Generating the eUCI from the UCI

- 1. Go to the <u>eUCI Application and User Guide page</u> on TargetHIV.Download the <u>eUCI Generator\_EXE.zip</u>. Save the eUCI Application zip file on your computer.
- 2. Extract all files from the eUCI\_Generator\_EXE zip file. *Save all files in the <u>same</u> local directory.*
- 3. Create an input file in the Comma-Separated Values (CSV) format, which may be created in spreadsheet programs, such as Excel, and saved as a .CSV. Save the input file in the <u>same directory</u> as the files extracted from the eUCI\_Generator\_EXE zip. Here are some important points about the format of your input file, as depicted in Figure 4:
  - The first column of the input file should contain your local client ID (e.g. medical record, sequential number).
  - Column names should always be placed in the first, header row.
  - You should de-duplicate your data now if your system has not already done it for you by adding a 12<sup>th</sup> character on the UCI. This 12th character becomes the 41st character of the eUCI. If you have multiple clients with the same UCI, you should add "A", "B", or "C" to distinguish clients. This letter change will then carry over into the eUCI and you won't have to do the deduplication step later!

|   | Δ1        | - (       | n    | f |
|---|-----------|-----------|------|---|
| _ |           |           | 6    |   |
|   | A         | в         | C    |   |
| 1 | Client ID | UCI       |      |   |
| 2 | 573926183 | CRBI11187 | 742U |   |
| 3 | 584726395 | SAIC07236 | 691A |   |
| 4 | 916294058 | SAIC07236 | 691B |   |
| 5 |           |           |      |   |

#### Figure 4: Input File with UCIs

 Open the EUCI Creator CmdLine.exe file by double clicking on the icon or by using this command prompt (start>run>"cmd">"directory\EUCI Creator CmdLine.exe") (Figure 5). The benefit of using this command prompt is that you can paste directories into the application by using the right click>paste mouse option.

and  $\Lambda$ 

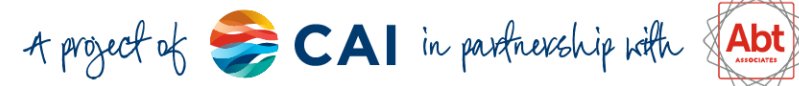

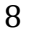

Figure 5: Interface of the EUCI Creator CmdLine.exe File (from UCIs)

| C:\Users\ecoombs\Desktop\eUCI_Test_05_12\EUCI Creator CmdLine.exe                                                                                                    | 1 |
|----------------------------------------------------------------------------------------------------|---|
| Usage: EUCI Creater.exe InputFile FileType OutputFile<br>InputFile: The full path the the CSV file to create E-UCI<br>FileType: URN or DATA. URN if the file includes calculated URNs. DATA = File inc<br>ludes Data Elements<br>OutputFile (Optional): The Full path to the output file. If not specified InputF<br>ile.Output will be used<br>Input File:<br>c:\users\ecoombs\desktop\euci_test_05_12\uci_input.csv<br>Input File File Type (URN, DATA):<br>urn<br>Output File: | ] |
| Output File Created<br>Press Return to Exit                                                                                                    |   |

- 5. Specify the location of the input file. Make sure the directory name is exact! Specify that the Input File type is "URN."
- 6. Specify the location of the output file containing the eUCIs. If the output file location is not specified, the output file will be located in the same directory as the input file and will be named the same as the input file but with "output" appended. Figure 6 demonstrates the output file.

|   | A1        | • (=      | f <sub>x</sub> | Client ID |           |         |
|---|-----------|-----------|----------------|-----------|-----------|---------|
|   | А         | В         | С              | D         | E         | F       |
| 1 | Client ID | UCI       |                |           |           |         |
| 2 | 573926183 | E1E6C2B93 | BD45F2AA4      | 92776C3CF | 4AFF74BF  | 00CD24U |
| 3 | 584726395 | 7674D69D  | AA991B359      | 35C3CBE4  | 5676EE6D9 | 2DDE47A |
| 4 | 916294058 | 7674D69D  | AA991B359      | 35C3CBE4  | 5676EE6D9 | 2DDE47B |
| 5 |           |           |                |           |           |         |

| Figure 6 <sup>.</sup> | Output | File  | with  | eUCIs | (from    | UCIs) |  |
|-----------------------|--------|-------|-------|-------|----------|-------|--|
| i igule 0.            | Output | 1 110 | WILLI | 60013 | (II OIII | 00137 |  |

Notes:

- The output file does not retain the data elements from the input file. •
- The 41<sup>st</sup> letter of the eUCI is the same as the 12<sup>th</sup> letter of the original • UCI inputs.

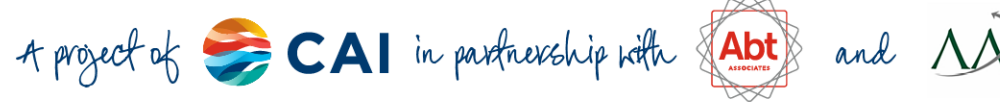

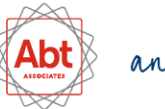

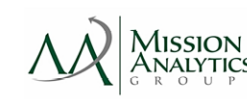

### **Avoiding Common Errors**

If you receive an error message, you may have made a common mistake. Below, we present common error messages and potential causes.

Error Message 1: eUCI Application Stops Working, No File Created

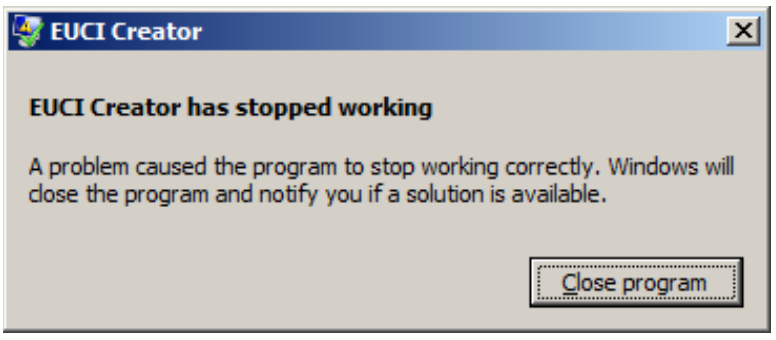

- The DLL (UCI\_Generator.dll) and the executable file (EUCI Creator CmdLine.exe) are in different directories.
- The input file is not in the same directory as the DLL and executable files.
- You made a typo in the directory name of your input file. ٠
- Your input file is not in the CSV format.
- Your input file is open.

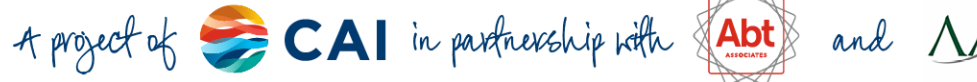

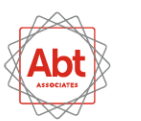

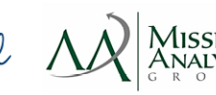

| Error Message 2: A | A File is | Created with | Missing | eUCIs |
|--------------------|-----------|--------------|---------|-------|
|--------------------|-----------|--------------|---------|-------|

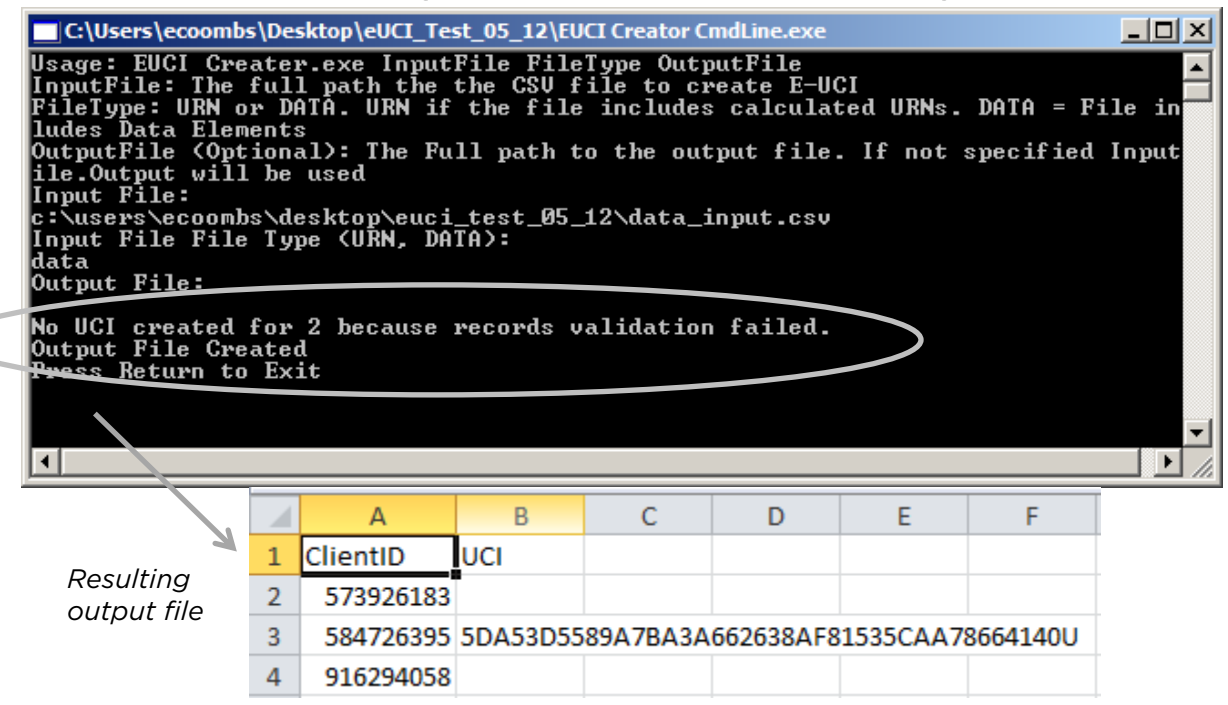

- Your input file is missing data elements.
- Data elements in the input file are in an invalid format.

Some errors can only be detected by reviewing the output file. For example, the below figure demonstrates an output file where the input file has no header row. The first record is not assigned an eUCI.

| Error Message 3: An eUCI is Not Assigned to the First Row |                                                       |           |     |   |   |   |   | v |
|-----------------------------------------------------------|-------------------------------------------------------|-----------|-----|---|---|---|---|---|
|                                                           | K                                                     | ٨         | В   | С | D | E | F |   |
|                                                           | 1                                                     | 573926183 | UCI |   |   |   |   |   |
|                                                           | 2 384726395 5DA53D5589A7BA3A662638AF81535CAA78664140U |           |     |   |   |   |   |   |

Other errors cannot immediately be detected at all. For example, if you switch the order of the first and last name, eUCIs will be created, but they will be incorrect. To ensure that you are creating eUCIs correctly with the eUCI Application, you can send some test eUCIs to <u>Data.TA@CAIglobal.org</u> for verification.

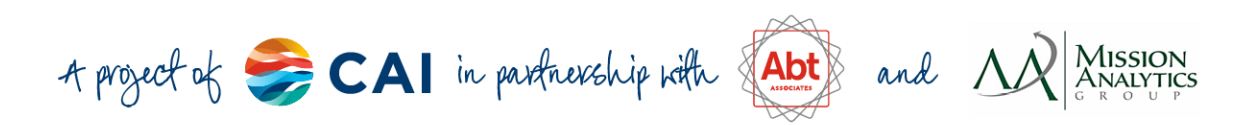

## **3. Steps for Developers: Creating the eUCI within a Data System**

Attention programmers! Developers of RSR-Ready Systems and ADR-Ready Systems or recipients/providers with large data systems may want to embed the eUCI generation function within their systems. The instructions for this process are below.

- 1. Go to the <u>eUCI Application and User Guide page</u> on TargetHIV. Download the <u>eUCI Generator DLL.zip</u>. Save the eUCI Application zip file on your computer.
- 2. Extract the eUCI Generator.dll from the eUCI\_Generator\_DLL zip file.
- 3. Open the source code to your data system. Input the code needed to run the UCI Generator.dll (in grey text below) into the source code. Comments noting the function of each line of code are in bolded text.

#### To call a UCI object, using a pre-created UCI:

Dim ClientInfo As New URN(sURN)

#### 

#### To create the UCI with data elements:

Dim ClientInfo As New URN(FirstName, LastName, DOB, GenderCode, sURN)

#### To prepare the UCI for encryption:

Dim URN As String = ClientInfo.BaseURN & ClientInfo.URNSuffix

Note: The final character will not be encrypted with the other characters of the URN. It will be attached as the 41<sup>st</sup> character.

#### To instantiate the eUCI Generator:

Dim eUCIMaker As New GenerateUCI

#### To encrypt the UCI and store the eUCI:

Dim eUCI As String = eUCIMaker.GetUCI(URN)

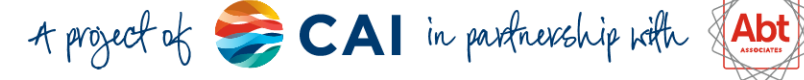

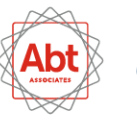

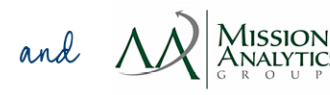

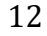